# 【共通】簡易プログラムPC側の準備

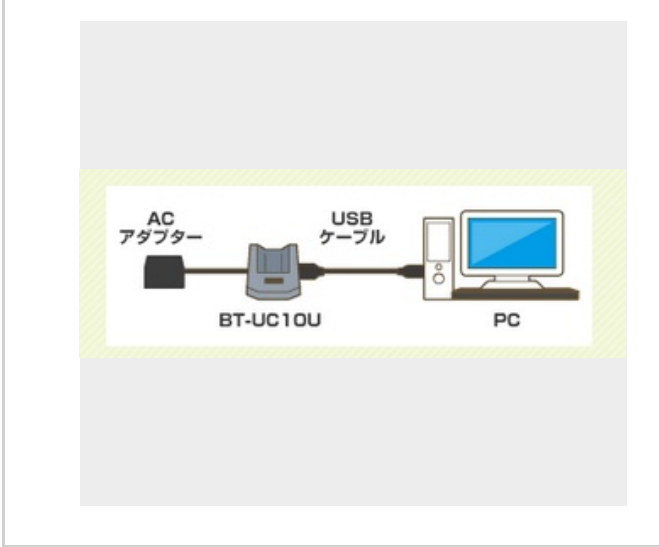

ハンディターミナルのUSB用ドライバーをパソコンにインス トールする手順になります。

1

#### キーエンスのWEBサイトに接続します

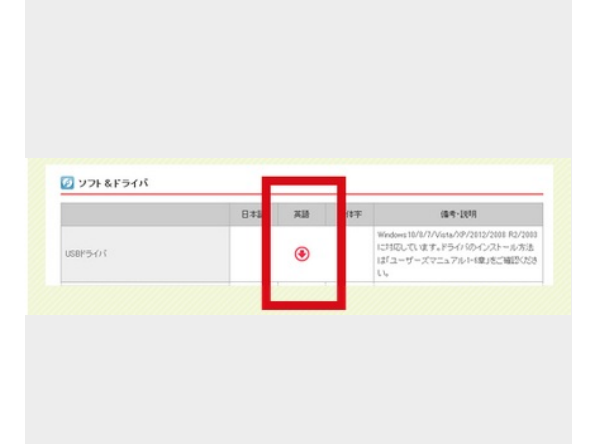

キーエンスのWEBサイトに接続し、ハンディターミナルのUSB用ド ライバーをダウンロードします

https://www.keyence.co.jp/support/handyterminal/btus/download/bt1 000/

\*URLをコピペしてアクセスしてください。そのままアクセスする とエラーになります。

※ダウンロードには会員登録が必要です

※キーエンスより商品ご案内の連絡が入る場合があります。

## ドライバーを解凍しインストールする

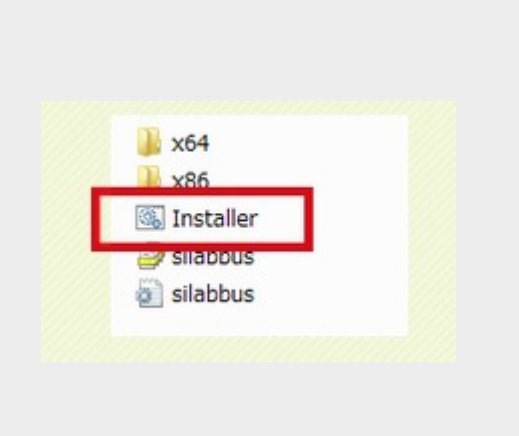

ドライバーを解凍すると

「BT-UC10U\_UC30U\_Driver\_PC\_101\_A」というフォルダが生成 されます。

フォルダ内の「 Installer」をダブルクリックして、インストールを してください

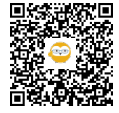

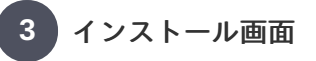

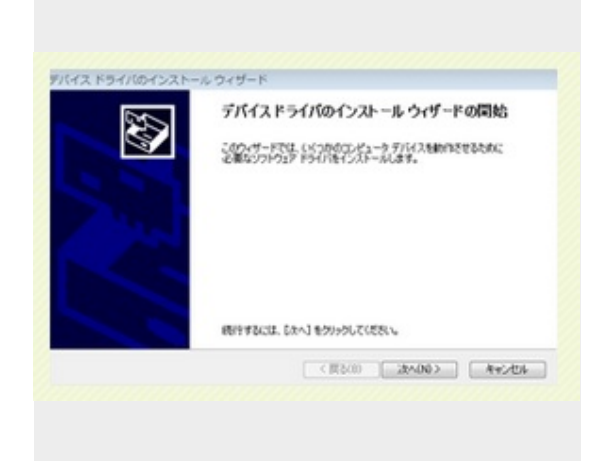

※上記のフォルダは必ずローカルフォルダに入れてください。 ネットワーク上では動作しません

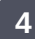

### PCへ接続します

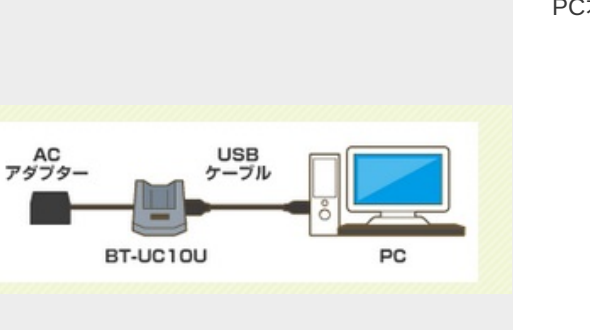

BT-UC10UとACアダプターをつなぎ、USBケーブルでBT-UC10Uと PC本体をつなぎます

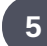

# デバイスマネージャーを開きます

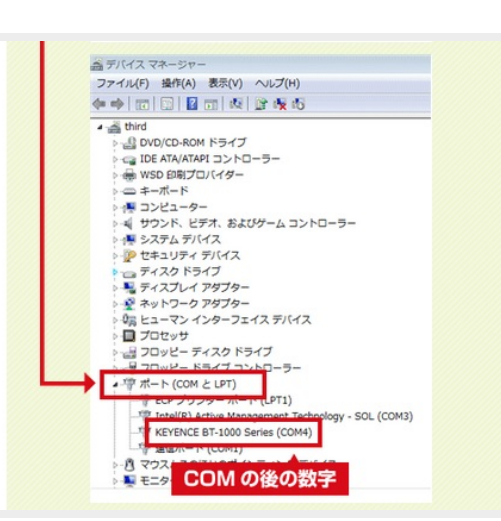

Windows10の場合、画面左下の虫眼鏡ボタンをクリックし、「デ バイスマネージャー」と入力します。 ポート(COMとLPT)にて、 「KEYENCE BT-1000series(COM●)」の「●」が 何番かを確認します。この数字は、読み取りからCSV生成の際に使 用します

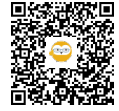